- 1. В АИС «Сетевой регион. Образование» заходим под учетной записью.
- 2. В правом верхнем углу нажимаем на свой профиль (ФИО)
- 3. Жмем на кнопку «Привязать учетную запись портала Госуслуг»

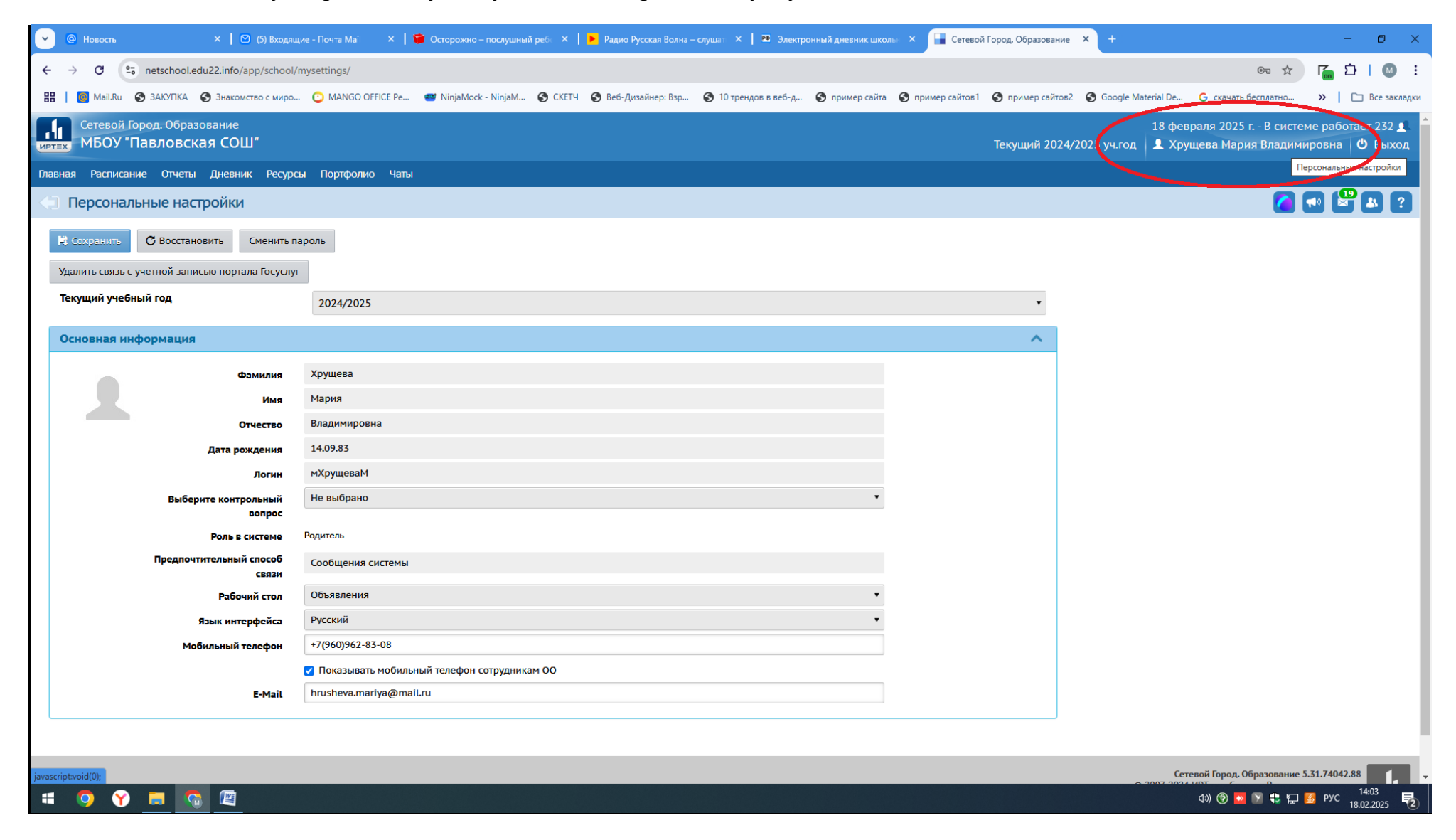

| 💌 @ Новость 🛛 🗙 🖌 🖾 (5) Входящ                                                                                                    | цие - Почта Mail 🛛 🗙 📔 | 🎁 Осторожно – послушный | реб 🗙 📔 🕨 Радио Русская Волн | а – слушат 🗙 📔 🍽 Электр | онный дневник школы | 🛛 🗙 🔒 Сетевой I  | Город. Образование | × +           |                                                     | - 0 ×                                  |
|----------------------------------------------------------------------------------------------------|------------------------|-------------------------|------------------------------|-------------------------|---------------------|------------------|--------------------|---------------|-----------------------------------------------------|----------------------------------------|
| ← → C C netschool.edu22.info/app/school/r                                                                                             | /mysettings/           |                         |                              |                         |                     |                  |                    |               | © \$                                                | ត្រូ ំ । 🚳 ៖                           |
| 🔡 📔 📴 Mail.Ru 📀 ЗАКУПКА 📀 Знакомство с миро                                                                                           | 🕑 MANGO OFFICE Pe      | 🥶 NinjaMock - NinjaM    | 🔇 СКЕТЧ 🔇 Веб-Дизайнер: Взр  | 🔇 10 трендов в веб-д    | 🔇 пример сайта      | 🔇 пример сайтов1 | 🕙 пример сайтов2   | S Google Mate | rial De 🤓 скачать бесплатно                         | » 📔 Все закладки                       |
| Сетевой Город. Образование<br>ИРТЕХ МБОУ "Павловская СОШ"                                                                             |                        |                         |                              |                         |                     |                  | Текущий 2024/      | 2025 уч.год   | 18 февраля 2025 г В систе<br>👤 Хрущева Мария Владим | еме работает 233 👤 🍐<br>ировна 🖞 Выход |
| Главная Расписание Отчеты Дневник Ресурси                                                                                             | сы Портфолио Чать      | i                       |                              |                         |                     |                  |                    |               |                                                     |                                        |
| <li>Персональные настройки</li>                                                                                                    |                        |                         |                              |                         |                     |                  |                    |               | 2                                                   | • • • •                                |
| Сохранить С Восстановить Сменить па<br>Удалить связь с учетной записью портала Госуслуг<br>Текущий учебный год Привязать учетную запи | пароль                 |                         |                              |                         |                     |                  | Ŧ                  |               |                                                     |                                        |
| Основная информация                                                                                                    |                        |                         |                              |                         |                     |                  | ^                  |               |                                                     |                                        |
| Фамилия                                                                                                    | Хрущева                |                         |                              |                         |                     |                  |                    |               |                                                     |                                        |
| Имя                                                                                                    | Мария                  |                         |                              |                         |                     |                  |                    |               |                                                     |                                        |
| Отчество                                                                                                    | Владимировна           |                         |                              |                         |                     |                  |                    |               |                                                     |                                        |
| Дата рождения                                                                                                    | 14.09.83               |                         |                              |                         |                     |                  |                    |               |                                                     |                                        |
| Логин                                                                                                    | мХрущеваМ              |                         |                              |                         |                     |                  |                    |               |                                                     |                                        |
| Выберите контрольный<br>вопрос                                                                                                    | Не выбрано             |                         |                              |                         | •                   |                  |                    |               |                                                     |                                        |
| Роль в системе                                                                                                    | Родитель               |                         |                              |                         |                     |                  |                    |               |                                                     |                                        |
| Предпочтительный способ<br>связи                                                                                                    | Сообщения системы      |                         |                              |                         |                     |                  |                    |               |                                                     |                                        |
| Рабочий стол                                                                                                    | Объявления             |                         |                              |                         | •                   |                  |                    |               |                                                     |                                        |
| Язык интерфейса                                                                                                    | Русский                |                         |                              |                         | •                   |                  |                    |               |                                                     |                                        |
| Мобильный телефон                                                                                                    | +7(960)962-83-08       |                         |                              |                         |                     |                  |                    |               |                                                     |                                        |
|                                                                                                    | Показывать мобиль      | ьный телефон сотрудника | м 00                         |                         |                     |                  |                    |               |                                                     |                                        |
| E-Mail                                                                                                    | hrusheva.mariya@ma     | aiLru                   |                              |                         |                     |                  |                    |               |                                                     |                                        |

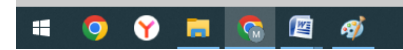

Сетевой Город. Образование 5.31.74042.88

Ф») 😨 🔽 🛟 🔛 🥵 рус 14:05